## 新型コロナウイルス感染症に係る診療報酬上の臨時的な取扱いについて

厚生労働省は、令和2年4月24日付で、保険局医療課より「新型コロナウイルス感染症 に係る診療報酬上の臨時的な取扱いについて(その14)」の事務連絡を発出いたしました。

■厚生労働省:

https://www.mhlw.go.jp/stf/seisakunitsuite/bunya/0000121431\_00088.html

このなかで医療訪問看護に関する記載が問6、問7にあります。

※問6、問7については上記サイト(2020年4月24日掲載)にてご確認ください。

◆【問6】について

問6の答えのなかに、「すでに特別管理加算又は在宅移行管理加算を算定している 利用者については、当該加算を別途月に1回算定できる」とあります。

上記該当の場合、特別管理加算(2,500円)が2回算定可能になる場合があります。

給管帳クラウドでは、実績で特別管理加算を2回登録しても、通常の算定では1月に1回のため、訪問看護療養費明細書は1回のみの算定になります。そのため以下の操作にて2回算定可能になるよう編集をおこないます。

【操作方法】

◆訪問看護療養費明細書

訪問看護療養費明細書編集画面にて編集をおこなってください。

訪問看護療養費明細書編集画面は、サービスを登録後、実績集計をおこない 訪問看療養費明細書の利用者一覧から該当利用者をクリックし、選択(F9)を押下します)

| 1 25<br>718                          | 和年月 R02.05 氏名 點管員 太郎                                                               | 【管理療養   | 養等】タ    | ブ            | 生年月日 1939-07-14 |             | - □ →       |  |  |  |
|--------------------------------------|------------------------------------------------------------------------------------|---------|---------|--------------|-----------------|-------------|-------------|--|--|--|
| E者情報等 (<br>(50) 管理病者                 | 基本情報等 基本療養費 精神科基本療養費 管理療養費等                                                        |         |         |              |                 |             |             |  |  |  |
| (50) B-2000                          | 1802                                                                               | 20日本部   | No. (75 | 무 30 / 18130 | <i>121</i> 2    | 公課 1        | 小费 2        |  |  |  |
| (51)<br>(52)                         | 家山石<br>管理療養費<br>24時間対応体制加算                                                         | 8470    | 3000    | 4            | 20470<br>0      | 0           | 0<br>0      |  |  |  |
| (54)                                 | 1957/14232/1447<br>退除時共同指導加算<br>特別管理指導加算<br>退院支援指導加算                               |         | 0<br>0  | 0<br>0       | 0<br>0<br>0     | 0<br>0<br>0 | 0<br>0<br>0 |  |  |  |
| (56)<br>(57)<br>(58)<br>(59)<br>(60) | 在宅里者運動指導加算<br>在宅里者運動等加270以200篇<br>精神科畫在患者支援管理連续加算<br>看護。介護戰員連續強強化加算<br>別國家權能與緊急和毒素 |         | 0       | 0            | 0<br>0<br>0     | 0<br>0<br>0 | 0<br>0<br>0 |  |  |  |
| (70)                                 | 市(区)町村等<br>学校等<br>存映医療機能等                                                          |         | 0       | 0            | 0<br>0<br>0     | 0000        | 0<br>0<br>0 |  |  |  |
| (∞) 【編集欄】<br>特別管理加算の金額の編集をおこないます。    |                                                                                    |         |         |              |                 |             |             |  |  |  |
| 編集欄                                  | 7日金額 0 単语                                                                          | 0 日数/回数 | 0 全額 1  | 2,500 金額 2   | 0 4             | 全額 3        |             |  |  |  |

【(HP302) 訪問看護療養費明細書】編集画面(管理療養費等タブ)

【操作手順】

1.

明細書編集画面を開き、[管理療養費等]タブをクリックします。

2.

(53)特別管理加算をクリックすると、編集欄にカーソルが移動しますので、金額を変更し、 右横の[反映]ボタンをクリックします。

3.

[反映]をクリックすることで合計金額も変更されます。確認後、画面右下の[登録]をクリック してください。

Point

上記操作とともに、明細書の「心身の状態」欄に「新型コロナウイルス感染症の対応」で ある旨を記載することとなっております。

基本情報等欄タブにある「心身の状態」欄にて設定してください。

,-----

訪問看護療養費明細書は上記にて編集できます。

## ◆利用者向け請求書

金額の変更がありますので、利用者向け請求書も編集をおこなってください。

\_\_\_\_\_

【(HP005) 訪問看護療養費領収書】編集画面

| (HP005)訪問看護療義費領収書     - ロ ×                                                 |                                         |                            |                       |                                |       |                                        |  |  |  |  |
|-----------------------------------------------------------------------------|-----------------------------------------|----------------------------|-----------------------|--------------------------------|-------|----------------------------------------|--|--|--|--|
| 領収書No.                                                                      | 458 患者番号                                | 0028                       | 氏名 給管島 太郎             |                                |       |                                        |  |  |  |  |
| 発行日                                                                         | R02.05.29 角排                            | 3황승 1 황                    | 本人・家族 高齢              | - 区分 後                         | 朔     | 自己負担                                   |  |  |  |  |
| 請求期間                                                                        | R02.05.01 ~ R02.05.3                    | 1                          |                       |                                |       | ······································ |  |  |  |  |
| 負担 提供日等                                                                     |                                         |                            |                       |                                |       |                                        |  |  |  |  |
| 保険適用負担                                                                      |                                         |                            |                       | 保険外負担                          |       |                                        |  |  |  |  |
| 21. 1 - 20 20 00 00 20                                                      | 保険負担分項目                                 | 単価 数量                      | 金額(円)                 | 保険負担分項目                        | 単価 数量 | 金額(円) 税 消費税等                           |  |  |  |  |
| 當加:特別管理(2,5)<br>管理:管理療義費(格<br>管理:管理療義費(2)                                   | 00円)<br>線能強化3:8,470円)<br>日目以降)          | 2500 2<br>8470 1<br>3000 4 | 5000<br>8470<br>12000 |                                |       |                                        |  |  |  |  |
| 【編集欄】<br>特別管理加算の編集が可能です。                                                    |                                         |                            |                       |                                |       |                                        |  |  |  |  |
| 単価                                                                          | 2,500 数量                                | 2 金額                       | 5,000                 | 単価 0                           | 数量    | 0 金額 0                                 |  |  |  |  |
| 単語・影響を入力後、<br>Enterを使してから追加、編集を行ってください。 追加 編集 前除     単語・影響を入力・観光後、 追加 編集 前除 |                                         |                            |                       |                                |       |                                        |  |  |  |  |
| â ti                                                                        | <sup>明語合計編</sup><br>(消費税額)<br>skotisett | <br>編集」「削除                 | ミ」ボタン                 | の時<br>講楽書と編成書を別で印刷する<br>興行日を空に |       |                                        |  |  |  |  |

【操作手順】

1.

利用者向け請求書の一覧より該当利用者をクリックし、「選択」を押下します。

2.

編集画面が表示されます。保険負担分項目にある「特別管理加算」をクリックします。

3..

編集欄に項目が表示されますので、数量を変更し、[Enter]を押下して確定後、

[編集]ボタンをクリックしてください。

※[Enter]を押下しないと金額が確定せず、合計金額が変わりませんのでご注意ください。

4.

合計欄の金額が変更されたことも確認し、[登録]をクリックし、印刷をおこなってください。

◆【問7】について

問7について、訪問看護の代わりに電話等による対応を行う旨についての記載があります。 電話等の対応を主治医に連絡、指示を受けた上で、利用者等の同意を得て、看護職員が病状 確認や療養指導等を行った場合、訪問看護管理療養費のみを算定可能になるようです。

【操作方法】

◆訪問看護療養費明細書

問6と同様、訪問看護療養費明細書編集画面にて編集をおこなってください。

【(HP302) 訪問看護療養費明細書】編集画面(基本情報等タブ)

| 0                                                                                                    | (HP302)訪問看護療養費明細書                                                                                                    | - • ×     |
|----------------------------------------------------------------------------------------------------|----------------------------------------------------------------------------------------------------|-----------|
| <sup>まま</sup><br><sup>対象年月 R02.0</sup> 【基本情報等】タブ                                                                | 性別 男 生年月日 1939-07-14 年齢 80                                                                                                    | 歳         |
| (生老酒碗時香)     (基本酒碗時香)     (基本酒碗時香)     (基本酒碗時香)     (カレンター等)       主たる優病名     1     2     3       3     3     3 | 主治医の属する医療機関の名称<br>主治医の属する医療機関の名称<br>主治医の氏名<br>助問題始年月日 戻 保険                                                                                                    | 2 🗉       |
| 心身の状態 (252文字または7行) (現在 0文字 0行)<br>(現在 0文字 0行)                                                                   | blink(70年月日<br>blink(70年月日<br>01 程快<br>04 死亡<br>04 死亡<br>1 年代<br>1 年代 | 費の        |
| 【心身の状態】欄<br>「新型コロナウイルス感染症の対応<br>してください。                                                                         | みを算定した場合も<br>日数欄に日数を含<br>ください。                                                                                                    | ›、実<br>めて |
|                                                                                                    |                                                                                                    |           |

| (7)                                  |                                                                                             | (                   |                 | 訪問看護療養費明   | 細書         |                  |            | - • <mark>×</mark> |
|--------------------------------------|---------------------------------------------------------------------------------------------|---------------------|-----------------|------------|------------|------------------|------------|--------------------|
| 主者                                   | 対象年月 R02.05                                                                                 | 【管理療養費              | 等】タブ            |            | 性別 男       | 生年月日 1939-07-14  |            | 年齢 80 歳            |
| 患者情報等                                | 基本情報等 基本療護費                                                                                 | 精神科基本療義費 管理療義費等 カレン | ンダー等            |            |            |                  |            |                    |
| (50) 管理                              | 春義費, (60) 情報提供療養費, (70                                                                      | 0) ターミナルケア療養費       |                 |            |            | -                |            |                    |
| 番号<br>(51)                           | 管理療器費                                                                                       | 項目名                 | 初日金額<br>(8470   | 単佰<br>3000 | 日数/回数      | 保険<br>11470      | 公費1<br>0 0 | 公費2                |
| (52)<br>(53)<br>(54)<br>(55)<br>(56) | 24時間対応体制加算<br>特別管理加算<br>退院時共同指導加算<br>特別管理指導加算<br>退院支援指導加算<br>在宅患者連携指導加算                     |                     |                 | 0          | 0          | 0                |            |                    |
| (57)<br>(58)<br>(59)<br>(60)         | 41年14年三日(1997)<br>精神神会定患者支持<br>看護・介護職員連<br>訪問看護情報提供<br>市(区)町村等<br>学校等<br>保険医療機關等<br>注想時であった | 【編集欄】               | and a sector of | - 7 1      | Ĵ          | 0<br>0<br>0<br>0 |            |                    |
| (70)                                 | 10月1日1日1日1日1日1日1日1日1日1日1日1日1日1日1日1日1日1日1                                                    | (51)官埋僚者            | を買を選択す          | ると、        |            | 0                | 0 0        |                    |
|                                      |                                                                                             | 「単価」や「日             | 数/回数」           | の変更        |            |                  |            |                    |
|                                      |                                                                                             | が可能です。              |                 |            |            |                  | 【反日        | 映】ボタン              |
| _                                    |                                                                                             |                     |                 |            |            |                  |            |                    |
| 編集欄                                  | 初日金額 8,470                                                                                  | 単価 3,000            | 日数/回数 1         | 金額1        | 11,470 金額2 | 0 🛳              | 883        | 0 反映               |

【(HP302) 訪問看護療養費明細書】編集画面(管理療養費等タブ)

【(HP302) 訪問看護療養費明細書】編集画面(カレンダー等タブ)

| Θ       |            |       |             |             |         |      |        |        |                |           | - 🗆 🗙 |
|---------|------------|-------|-------------|-------------|---------|------|--------|--------|----------------|-----------|-------|
| 患者      | 據年月 R02.0  | 15    | 氏名 給管       |             | カレンダ    | 一等】  | アブ」別男  | 4      | 年月日 1939-07-14 | 年齢        | 80 歳  |
| 患者情報等   | 基本情報等      | 基本療養費 | 精神科基本療養費    | 管理療養費等力     | ノンダー等   |      |        |        |                |           |       |
| 訪問日     |            |       |             |             |         |      |        | 特記事項   | (252文字または6行)   |           |       |
| 10      | 🕶 2        |       | - 3         | • 4         | ▼ 50    | - 6  | • 7    |        |                |           |       |
| 8       | • 9        |       | <b>v</b> 10 | <b>v</b> 11 | ▼ 12    | ▼ 13 | ▼ 14   |        |                |           |       |
| 15      | • 1        | 6     | ▼ 17        | <b>v</b> 18 | ▼ 19    | ▼ 20 | ▼ 21   | -      |                |           |       |
| 22      | <b>v</b> 2 | 3     | ▼ 24        | ▼ 25        | ▼ 26    | ▼ 27 | ▼ 28   | -      |                |           |       |
| 29      | ▼ 3        | 0     | ▼ 31        | -           |         |      |        |        |                | /現在 0本字 0 | 9     |
|         |            |       |             |             |         |      |        |        |                | (現住 0文子 0 | 12)   |
| 主治医への   | 直近報告年月日    |       |             |             |         |      |        | 1.40   | D              |           |       |
| 情報提供先   | の市(区)町村等   | の名称   |             |             |         |      | ( _    |        |                |           |       |
| 1 市(区)町 | 村等         |       |             |             |         |      | 電      | 話等によ   | くり対応を行         | 行った       |       |
| 2 学校    |            |       | -           |             |         |      | 該      | 当日に日   | 1をつけて          | くださ       |       |
|         | 1          | 前回算定  |             | □ 1 入園 · 入  | 学 🗌 2 転 | 固·転学 |        |        |                |           |       |
| 3 医療機関  | 1等         |       |             |             |         |      | い      | 0      |                |           |       |
|         |            |       |             |             |         |      | $\sim$ | 8 返    | 2              |           |       |
|         |            |       |             |             |         |      |        | 🗌 9 連  |                |           |       |
|         |            |       |             |             |         |      |        | 🔲 10 G | AF 点           |           |       |
|         |            |       |             |             |         |      |        |        |                |           |       |

## 【操作手順】

「心身の状態」欄、実日数、管理療養費、訪問日の印について編集をおこないます。

1.

明細書編集画面を開き、[基本情報等]タブをクリックします。

「心身の状態」欄に「新型コロナウイルス感染症対応である」旨を記載し、電話対応等を おこなっている場合、実日数を追加してください。 2.

次に[管理療養費等]タブをクリックします。

(51) 管理療養費をクリックし、編集欄にカーソルが移動しますので、「単価」あるいは、

「日数/回数」を変更し、右横の[反映]ボタンをクリックします。合計金額が変更されているのでご確認ください。

3.

次に[カレンダー等]タブをクリックします。訪問日欄の印を追加します。 電話等対応をおこなった該当日にプルダウンリストより印を選択してください。

上記編集が終わりましたら、[登録]をクリックし、訪問看護療養費明細書を 出力し、内容の確認をおこなってください。

◆利用者向け請求書

金額の変更がありますので、利用者向け請求書も編集をおこなってください。 上記問6の場合で案内した編集方法と同様の方法となります。

\*

保険負担分、保険外負担分それぞれの項目は、追加、編集、削除ボタンを使用して編集が 可能です。適宜、ご利用ください。